## iPAD/iPhone 1 – Configuracion > Correoo, contactos, calendario Agregar cuenta

| ••••• T           | IGO 4G 3G                          |         | 9:53 a.m.                               | * 96 % 📼                   |
|-------------------|------------------------------------|---------|-----------------------------------------|----------------------------|
|                   | Configuración                      |         | Correo, con                             | tactos, calend.            |
| ?                 | Wi-Fi                              | No      | CUENTAS                                 |                            |
| *                 | Bluetooth                          | Sí      | iCloud<br>iCloud Drive, Contactos, Cale | endarios, Safari y 6 más > |
| ( <sup>(</sup> Å) | Datos celulares                    |         | Agregar cuenta                          | >                          |
|                   | Operador                           | TIGO 4G |                                         |                            |
|                   |                                    |         | Obtener datos                           | Push >                     |
| C                 | Notificaciones                     |         | 000050                                  |                            |
|                   | Centro de control                  |         | Brevisualización                        | 2 líneas                   |
| C                 | No molestar                        |         | Etiqueta Para/Cc                        |                            |
| _                 |                                    |         | Opciones de deslizami                   | ento >                     |
| Ø                 | General                            |         | Estilo del indicador                    |                            |
| AA                | Pantalla y brillo                  |         |                                         |                            |
| *                 | Fondo de pantalla                  |         | Preguntar al eliminar                   |                            |
| <b>(()</b>        | Sonidos                            |         | Cargar imágenes                         |                            |
| A                 | Código                             |         | Organizar cadenas                       |                            |
|                   | Batería                            |         | Agragarma a Caa                         | $\bigcirc$                 |
|                   | Privacidad                         |         |                                         |                            |
|                   |                                    |         | Marcar direcciones                      | NO >                       |
|                   | iCloud<br>solcablevision@gmail.com |         | Aumentar nivel de cita                  | Sí >                       |
| $\bigcirc$        | iTunes y App Store                 |         | Firma                                   | Enviado desde mi iPad >    |
|                   |                                    |         | CONTACTOS                               |                            |
|                   | Correo, contactos, ca              | lend.   | Ordenar como                            | Apellido, nombre >         |
|                   | Notas                              |         | Mostrar como                            | Nombre, apellido >         |
|                   |                                    |         |                                         |                            |

## 2 – Elige Otro

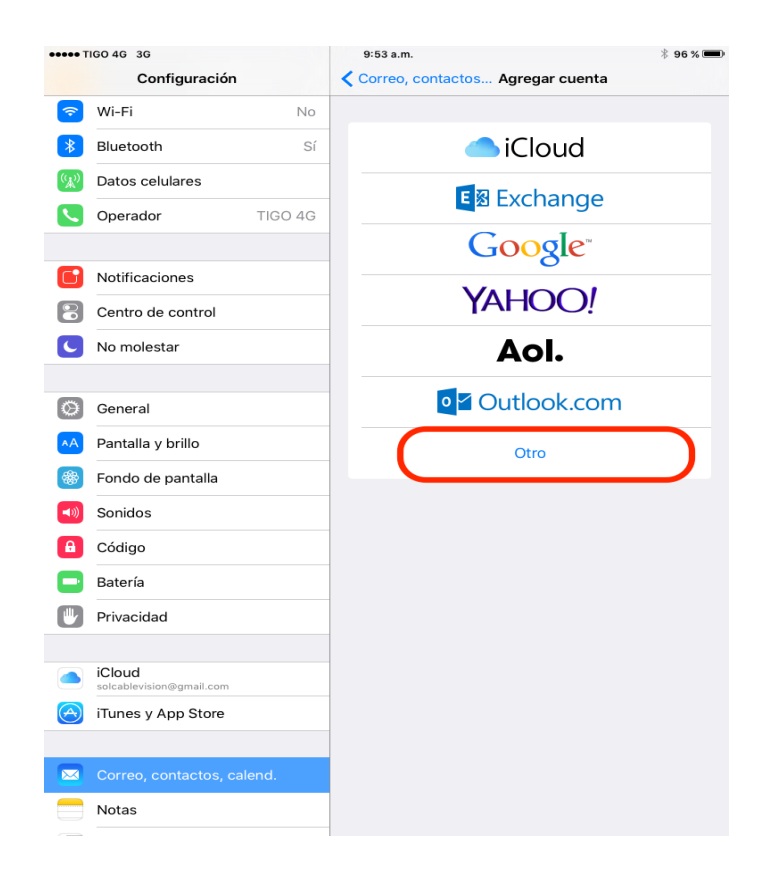

3 – Agregar cuenta de correo

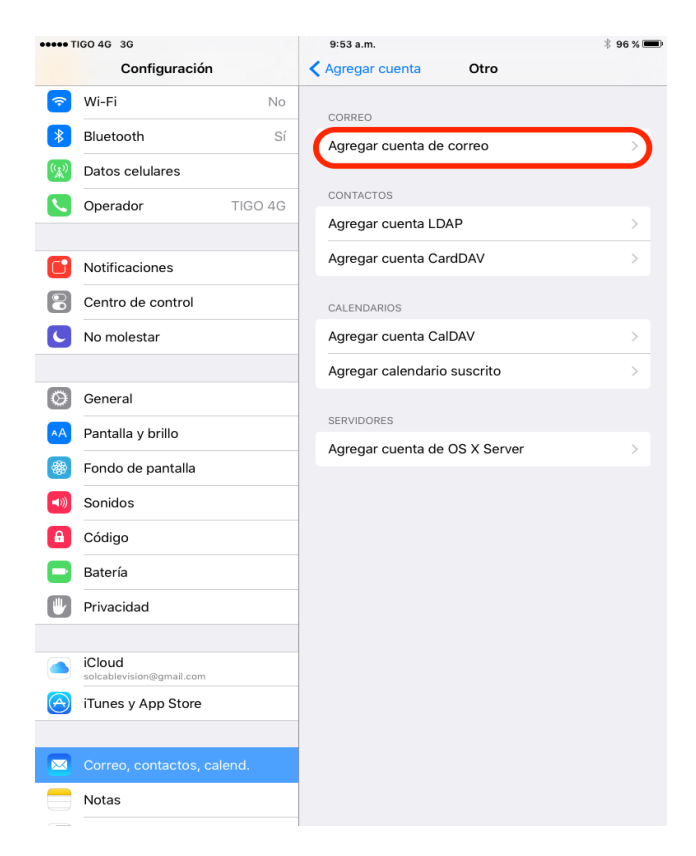

4 – Ingrese la informacion de la cuenta. Toca Siguiente

| atos c  | elulares      |            |              |           |  |
|---------|---------------|------------|--------------|-----------|--|
| perad   | Cancelar      |            | Nueva cuenta | Siguiente |  |
|         |               |            |              |           |  |
| otifica | Nombre        | John Smith |              |           |  |
| entro   | Correo        | johnsmith@ | sol.net.co   |           |  |
| o mol   | Contraseña    | •••••      |              |           |  |
|         | Descripción   | Sol Net    |              |           |  |
| enera   |               |            |              |           |  |
| antalla |               |            |              |           |  |
| ondo    |               |            |              |           |  |
| onido   |               |            |              |           |  |
| ódigo   |               |            |              |           |  |
| atería  |               |            |              |           |  |
| rivacio |               |            |              |           |  |
|         |               |            |              |           |  |
| loud    | ion@gmail.com |            |              |           |  |
| unoc i  | App Store     |            |              |           |  |

5 – Ingrese la informacion de los servidores de entrada y salida. Toca Siguente.

| ad   | Cancelar                               |               | Nueva cuenta | Siguiente |  |  |  |  |
|------|----------------------------------------|---------------|--------------|-----------|--|--|--|--|
| ica  | Nombre                                 | John Smith    |              |           |  |  |  |  |
| ro   | Correo                                 | johnsmith@    | sol.net.co   |           |  |  |  |  |
| nol  | Descripción Sol Net                    |               |              |           |  |  |  |  |
|      | SERVIDOR CORREO ENTRANTE               |               |              |           |  |  |  |  |
| era  | Nombre de host mail.sol.net.co         |               |              |           |  |  |  |  |
| alla | Nombre de usuario johnsmith@sol.net.co |               |              |           |  |  |  |  |
| 0    | Contraseña •••••                       |               |              |           |  |  |  |  |
| ob   | SERVIDOR COR                           | RREO SALIENTE |              |           |  |  |  |  |
| ýU   | Nombre de host mail.sol.net.co         |               |              |           |  |  |  |  |
|      | Nombre de usuario johnsmith@sol.net.co |               |              |           |  |  |  |  |
| CIC  | Contraseña ••••••                      |               |              |           |  |  |  |  |
| Id   |                                        |               |              |           |  |  |  |  |

6 – Aparece una advertencia "Imposible verificar identidad del servidor" Toca Detalles

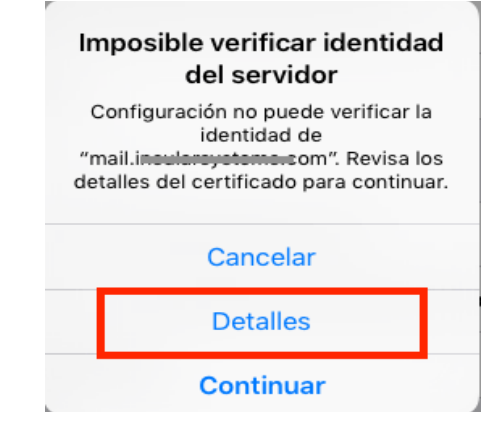

7 – Aparecen las detalles del certificado. Toca "Confiar"

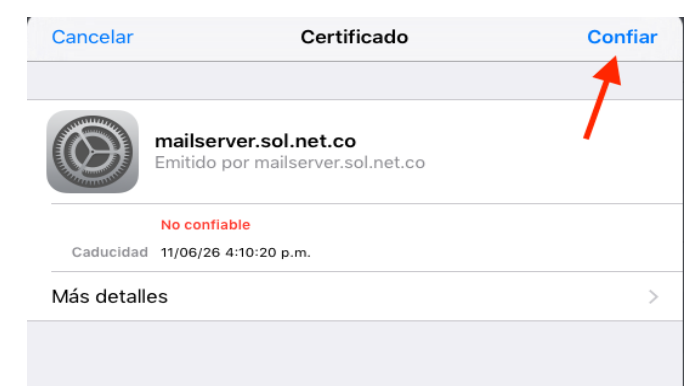

## 8 – Toca "Guardar" y LISTO!

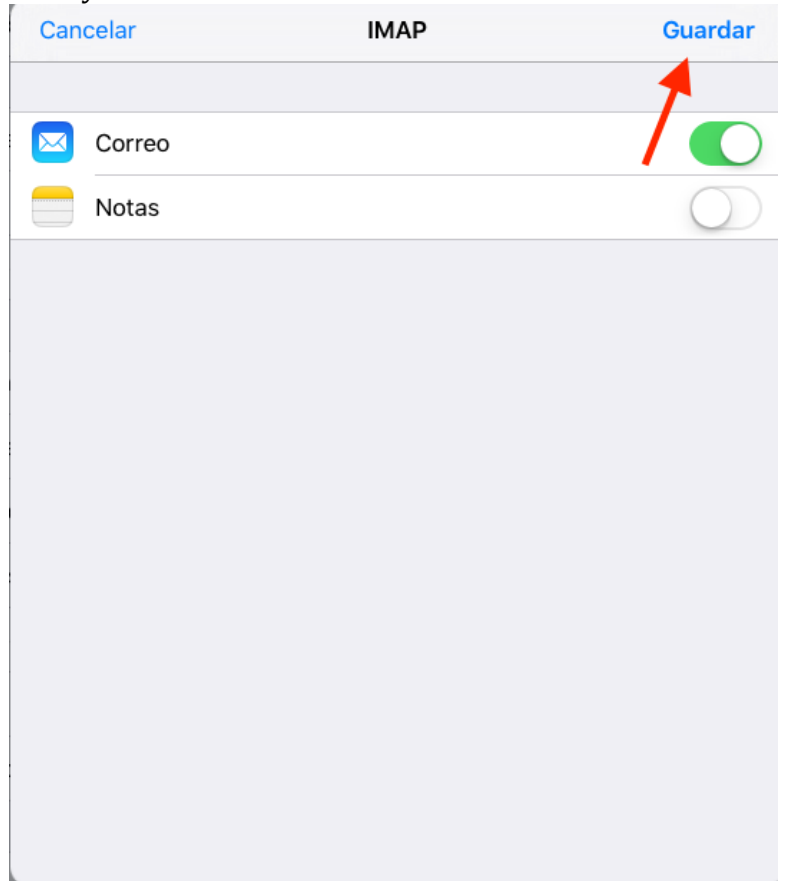